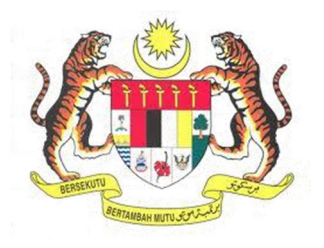

## SISTEM KESELAMATAN DAN KESIHATAN PEKERJAAN MALAYSIA (MyKKP)

**MANUAL PENGGUNA** 

PEMBAHARUAN OYK OPERATOR KREN (OKREN)

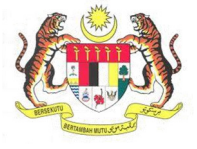

## **ISI KANDUNGAN**

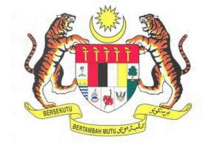

## PEMBAHARUAN OYK OPERATOR KREN (OKREN)

| BIL.       | PENERANGAN / SKRIN                                                                                   |
|------------|----------------------------------------------------------------------------------------------------|
| Langkah 1: | URL Sistem                                                                                           |
|            | 1 Masukkan LIRI berikut pada alamat nelayar web:                                                     |
|            | http://mykkp.dosh.gov.my                                                                             |
|            | <u>http://mykkp.dosn.gov.my</u>                                                                      |
|            |                                                                                                    |
|            | myKKP ×                                                                                              |
|            | $\leftarrow \rightarrow \mathbf{C}$ $\square$ mykkp.dosh.gov.my $\bigtriangleup$ $\bigcirc$ $\equiv$ |
|            |                                                                                                    |
| Langkah 2: |                                                                                                    |
| Langkan 2. |                                                                                                    |
|            | 1. Skrin Laman Utama MyKKP akan dipaparkan.                                                          |
|            | 2. Klik menu Log Masuk seperti rajah dibawah.                                                        |
|            |                                                                                                    |
|            | PENGENALAR PENGENALAN LOG MASUK PENDAFTARAN SEMAKAN OYK SEMAKAN FYK HUBUNGI KAMI PANDUAN FAQ         |
|            |                                                                                                    |
|            |                                                                                                    |
|            |                                                                                                    |
|            |                                                                                                    |
|            | Pendaftaran                                                                                          |
|            | Mendaftarkan Orang Yang Kompeten, Pusat                                                              |
|            | Pengajar, Tenaga Pengajar, Firma Yang                                                                |
|            | yang memerlukan perakuan kelayakan                                                                   |
|            | seperti dandang, pengandung tekanan tak<br>berapi, mesin angkat, lif penumpang dan                   |
|            | eskalator.                                                                                           |
|            |                                                                                                    |
|            |                                                                                                    |

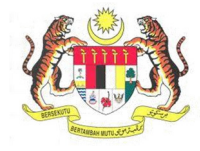

| BIL.       | PENERANGAN / SKRIN                                                                                                    |
|------------|----------------------------------------------------------------------------------------------------|
| Langkah 3: | Log Masuk MyKKP                                                                                                    |
|            | <ol> <li>Skrin Log Masuk akan dipaparkan.</li> <li>Masukkan maklumat berikut untuk log masuk ke sistem:         <ul> <li>a) Login ID.</li> <li>b) Kata Laluan.</li> </ul> </li> <li>Klik butang Log Masuk.</li> </ol>                                                                                                    |
|            | Log Masuk ke MyKKP - Sila masukkan ID Pengguna dan Kata Laluan dibawah a                                                                                                    |
|            | Selamat Datang ke MyKKP                                                                                                    |
|            | Login ID:<br>Keta Laluan:<br>Lupa Kata Laluan:<br>Lupa Ka |
|            | Anda masih belum berdaftar? <u>Daftar Sekarang</u>                                                                                                    |
|            |                                                                                                    |
| Langkah 4: | <ol> <li>Paparan Dashboard akan dipaparkan seperti rajah dibawah.</li> <li>Klik menu Notifikasi Pembaharuan.</li> <li>Klik butang Seterusnya untuk paapran Maklumat Majikan.</li> </ol>                                                                                                    |
|            | Selamat datang ke Portal MyKKP, Gerbang Digital KKP anda.<br>Sila kemaskini maklumat profil anda sebelum membuat permohonan. Terima Kasih kerana menggunakan Sistem MyKKP.<br>Sila kemaskini maklumat profil anda sebelum membuat permohonan. Terima Kasih kerana menggunakan Sistem MyKKP.<br>Sengara byter<br>Dushboard<br>20 Dushboard<br>21 Dushboard                                                                                                    |
|            | Profil Saya                                                                                                    |
|            | Image: Termulogia / Vertificial      PRANCIN IBRIXIO IBRIXIO       Image: Termulogia / Vertificial      Image: Termulogia / Vertificial        Image: Termulogia / Vertificial      Image: Termulogia / Vertificial        Image                                                                                                    |
|            | Panduan     Panduan     Panduan     Pendaian Sergat Serga     Pendaian Sergat Serga     Pendaian Sergat Serga     Pendaian Sergat Serga     Pendaian Sergat Serga     Pendaian Sergat Serga     Pendaian Sergat Serga     Pendaian Sergat Serga     Pendaian Sergat Sergat     Pendaian Sergat Sergat     Pendaian Sergat Sergat     Pendaian Sergat Sergat     Pendaian Sergat Sergat     Pendaian Sergat Sergat     Pendaian Sergat Sergat     Pendaian Sergat Sergat     Pendaian Sergat Sergat     Pendaian Sergat Sergat     Pendaian Sergat Sergat     Pendaian Sergat     Pendaian Sergat Sergat     Pendaian Sergat Sergat Sergat Ser                                                                                                    |
|            | Maklumat OYK     Profil Saya / Maklumat OYK                                                                                                    |
|            | Dibawah adalah senarai permohonan yang telah diluluskan, pembaharuan boleh dibuat dalam tempoh <b>3 bulan</b> sebelum tarikh tamat.                                                                                                    |
|            | Oli:         NO PENDARIaria         Kategori Pennokohari         Fankri Laus         Fankri Laus         Fankri Lagi           1         HQ/12/SSS/00/0123         PENDAFTARAN         20/07/2012         19/07/2015         14 Hari Lagi         Pembaharuan                                                                                                    |
|            | O Sila kemaskini maklumat OYK anda mengikut kategori seperti dibawah.                                                                                                    |

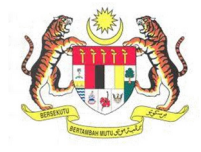

| BIL.        | PENERANGAN / SKRIN                                                                                                    |  |  |  |
|-------------|----------------------------------------------------------------------------------------------------|--|--|--|
| Langkah 5 : | Laman Maklumat Am                                                                                                    |  |  |  |
|             | <ol> <li>Laman Maklumat Am akan dipaparkan seperti rajah dibawah.</li> <li>Klik butang Seterusnya untuk ke paparan Maklumat Majikan.</li> </ol> |  |  |  |
|             |                                                                                                    |  |  |  |
| Langkah 6:  | Laman Maklumat Majikan<br>1. Skrin Maklumat Majikan akan dipaparkan.<br>2. Klik butang Tiada Majikan jika tiada majikan ATAU;                   |  |  |  |
|             | 3. Klik butang Carian Majikan untuk Kemaskini Maklumat Majikan.                                                                                 |  |  |  |
|             | Negeri     SetANGOR       SELANGOR     SetKor Industri       No. Telefon     Pershomstan Penagaan       0387831004     *                        |  |  |  |

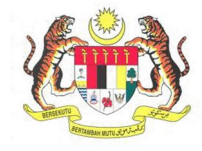

| BIL.       | PENERANGAN / SKRIN                                                                                                    |  |  |  |  |
|------------|----------------------------------------------------------------------------------------------------|--|--|--|--|
| Langkah 7: | Paparan berikut akan terpapar.                                                                                                    |  |  |  |  |
|            |                                                                                                    |  |  |  |  |
|            | 1. Masukkan nama majikan di ruangan yang disediakan dan klik pada butang <b>Cari</b> seperti                                                                                                    |  |  |  |  |
|            | di bawah.                                                                                                    |  |  |  |  |
|            | *Nota: Majikan perlulah mendaftar dengan JKKP terlebih dahulu.                                                                                                    |  |  |  |  |
|            | MAKLUMAT MAJIKAN                                                                                                    |  |  |  |  |
|            | Carian Majikan                                                                                                    |  |  |  |  |
|            | Nama Maiikan                                                                                                    |  |  |  |  |
|            | Cari                                                                                                    |  |  |  |  |
|            |                                                                                                    |  |  |  |  |
|            |                                                                                                    |  |  |  |  |
|            |                                                                                                    |  |  |  |  |
|            |                                                                                                    |  |  |  |  |
|            |                                                                                                    |  |  |  |  |
| Langkah 8: | 1. Senarai carian majikan berdaftar akan terpapar.                                                                                                    |  |  |  |  |
|            |                                                                                                    |  |  |  |  |
|            | 2. Pilih nama syarikat majikan dan klik butang Pilih.                                                                                                    |  |  |  |  |
|            | MAKLUMAT MAJIKAN                                                                                                    |  |  |  |  |
|            | Carian Majikan                                                                                                    |  |  |  |  |
|            | kia                                                                                                    |  |  |  |  |
|            | Cari                                                                                                    |  |  |  |  |
|            | Keputusan Carian Majikan                                                                                                    |  |  |  |  |
|            | Nama Organisasi 🔶 Alamat                                                                                                    |  |  |  |  |
|            | PLOT 5, SEBAHAGIAN PT 13 (HSD 7429), LOW<br>COST CARRIER TERNINAL, LAPANGAN TERBANG<br>ANTARABANGS (KLM), MUKIM LABU                                                                                                    |  |  |  |  |
|            | TEOKLIAN ESTATE SDN BHD 36, JALAN ISTANA, BUKIT RAJA 41000 KLANG Pilih                                                                                                    |  |  |  |  |
|            | STESEN SERVIS PETRONAS KLIA2 JALAN TERMINAL KLIA Pilih                                                                                                    |  |  |  |  |
|            | STESEN SERVIS PETRONAS (KLIA) KLIA LANSIDE 1, Pilih                                                                                                    |  |  |  |  |
|            | STESEN MINYAK PETRONAS KLIA 2 MINONO JALAN TERMINAL PIIh<br>KLIA 2 (INDOUND) JALAN TERMINAL DI ATAS SEBAHAGIAN PT 13 (H5D 74291 DALAM DI ATAS SEBAHAGIAN PT 13 (H5D 74291 DALAM DI ATAS SEBAHAGIAN DI ATAS SEBAHAGIAN DI ATAS SEBAHAGIAN DI ATAS SEBAHAGIAN DI ATAS SEBAHAGIAN DI ATAS SEBAHA |  |  |  |  |
|            | PUSAT PUNGUTAN SAMPAH@KLIA 2 LOT 1(PA 7858), MUKIM LABU Pilih                                                                                                    |  |  |  |  |
|            | PSS KLIA 2 MALAYSIA AIRPORTS (NIAGA) SIB JALAN Plih                                                                                                    |  |  |  |  |
|            | PSS KLIA 1 LOT 3000 JLN TERMINAL KLIA SEPANG (WYQ. Pilih                                                                                                    |  |  |  |  |
|            | PETRO SERVICES) PETRONAS DAGANGAN BERHAD KLIA KLIA AVIATION FUEL TERMINAL JALAN S8, OFF Plih                                                                                                    |  |  |  |  |
|            |                                                                                                    |  |  |  |  |
|            |                                                                                                    |  |  |  |  |

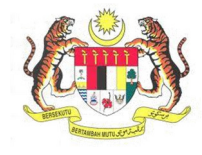

| BIL.        | PENERANGAN / SKRIN                                                                                                    |
|-------------|----------------------------------------------------------------------------------------------------|
| Langkah 9:  | Laman Maklumat Majikan                                                                                                    |
|             | <ol> <li>Maklumat Majikan akan terpapar secara automatik pada medan.</li> <li>Klik butang Seterusnya untuk paparan Maklumat Kelayakan Akademik.</li> </ol>                                                                                                    |
| Langkah 10: | 2       Maximum 2       Adaptation Adaptation       A transport and transport and tr |
| Langkan 10. | 1. Chuin maklumat Kalenahan Alendaraikahan dinanarkan senarti di beruak                                                                                                    |
|             | <text></text>                                                                                                    |

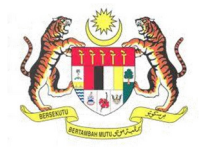

| BIL.        | PENERANGAN / SKRIN                                                                                                    |
|-------------|----------------------------------------------------------------------------------------------------|
| Langkah 11: | 1. Medan data kelayakan akademik akan dipaparkan seperti dibawah.                                                                 |
|             | 2. Isikan maklumat pada medan.                                                                                                    |
|             | 3. Klik butang Simpan.                                                                                                    |
|             |                                                                                                    |
|             | Tambah Maklumat                                                                                                    |
|             | Institusi *                                                                                                    |
|             | Kelayakan * SPM V                                                                                                    |
|             | Pengkhususan *                                                                                                    |
|             | Tarikh Mula                                                                                                    |
|             | Tarikh Akhir *                                                                                                    |
|             | Simpan Keluar                                                                                                    |
|             |                                                                                                    |
|             |                                                                                                    |
|             |                                                                                                    |
| Langkah 12: | 1. Maklumat yang baru di tambah akan terpapar di senarai maklumat Kelayakan                                                       |
|             | Akademik.                                                                                                    |
|             |                                                                                                    |
|             | Kelayakan Akademik                                                                                                    |
|             | Institusi     Kelayakan     Tarikh Mula     Tarikh Akhir       1     UTEM     IJAZAH SARJANA MUDA     05-Sec-2011     20-Feb-2015 |
|             | 2 UITM PUNCAK PERDANA IJAZAH SARJANA MUDA 03-Sep-2018 17-Aug-2021                                                                 |
|             |                                                                                                    |
|             |                                                                                                    |
|             |                                                                                                    |
|             |                                                                                                    |
|             | O Tambah 🖋 Kemaskini 🃋 Hapus   💢 Set Semula (€) (€)   Page 1 of 1   (>) >> 10 🗸                                                   |
|             |                                                                                                    |
|             |                                                                                                    |

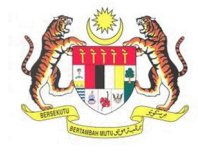

| BIL.        |                                                                                                    | PENE                                              | RANGAN /                                    | SKRIN              |                                                       |                                                      |          |
|-------------|----------------------------------------------------------------------------------------------------|---------------------------------------------------|---------------------------------------------|--------------------|-------------------------------------------------------|------------------------------------------------------|----------|
| Langkah 13: | <ol> <li>Untuk me<br/>dikemaskii</li> <li>Klik butanş</li> </ol>                                                                                                    | ngemaskini maklumat<br>ni.<br>g <b>Kemaskini.</b> | Kelayakan                                   | Akademik           | pilih m                                               | aklumat yai                                          | ng ingin |
| Langkah 14: | <ol> <li>Klik butanş</li> <li>Kelayakan Akademik</li> <li>Institusi</li> <li>UTEM</li> <li>UITM PUNCAK PERDA</li> <li>Tambah</li> <li>Kemaskir</li> </ol>                                             | NA                                                | Kelayakan<br>IJAZAH SARJAM<br>IJAZAH SARJAM | NA MUDA<br>NA MUDA | Tarikh Mula<br>05-Sep-2011<br>03-Sep-2018<br>Page 1 0 | Tarikh Akhir         20-Feb-2015         17-Aug-2021 | ř        |
| Bron        | <ol> <li>Maklumat kelayakan akademik yang dipilih akan dipaparkan.</li> <li>Kemaskini maklumat akademik yang berkaitan.</li> <li>Klik butang Simpan selepas selesai mengemaskini maklumat.</li> </ol> |                                                   |                                             |                    |                                                       | ×                                                    |          |
|             | Institusi                                                                                                    | *UTEM                                             | 7                                           |                    |                                                       |                                                      |          |
|             | Pengkhususan                                                                                                    | IJAZAH SARJANA MUDA ~                             | ]                                           |                    |                                                       |                                                      |          |
|             | Tarikh Mula                                                                                                    | * 05-Sep-2011                                     |                                             |                    |                                                       |                                                      |          |
|             | Tarikh Akhir                                                                                                    | * 20-Feb-2015                                     |                                             |                    |                                                       |                                                      |          |
|             |                                                                                                    |                                                   |                                             |                    |                                                       | Simpan                                               | Keluar   |
|             |                                                                                                    |                                                   |                                             |                    |                                                       |                                                      |          |

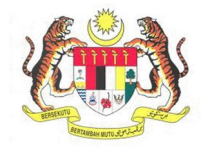

| BIL.        | PENERANGAN / SKRIN                                                                                                    |  |  |  |  |
|-------------|----------------------------------------------------------------------------------------------------|--|--|--|--|
| Langkah 15: | Hapus Maklumat:                                                                                                    |  |  |  |  |
|             | <ol> <li>Untuk Hapus maklumat Kelayakan Akademik pilih maklumat yang ingin dihapuskan<br/>dan klik butang Hapus.</li> <li>Klik Ya untuk hapus maklumat, Tidak untuk batal hapus maklumat.</li> </ol>      |  |  |  |  |
|             | Kelayakan Akademik                                                                                                    |  |  |  |  |
|             | Institusi     Kelayakan     Tarikh Mula     Tarikh Akhir       1     UTEM     IJAZAH SARJANA MUDA     05-Sep-2011     20-Feb-2015                                                                         |  |  |  |  |
|             | 2     UITM PUNCAK PERDANA     IJAZAH SARJANA MUDA     03-Sep-2018     17-Aug-2021       Hapus                                                                                                    |  |  |  |  |
|             | Adakah anda ingin menghapuskan rekod?<br>Ya Tidak                                                                                                    |  |  |  |  |
|             | Tambah                                                                                                    |  |  |  |  |
| Langkah 16: | 1. Klik butang Seterusnya untuk ke paparan maklumat Pengalaman Kerja.                                                                                                    |  |  |  |  |
|             | Maklumat Majikan     Kelayakan Akademik     Pengataman Kerja     5     Kursus Berkaitan     6     Siji Kompetensi       Kekayakan Akademik       Institusi     Kelayakan     Tarikh Mula     Tarikh Akhir |  |  |  |  |
|             | 1     UTEM     UA2AH SARJANA MUDA     05-Sep-2011     20-Feb-2015                                                                                                    |  |  |  |  |
|             |                                                                                                    |  |  |  |  |

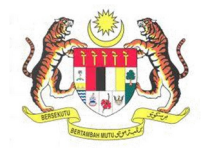

| BIL.        | PENERANGAN / SKRIN                                                                                                    |  |  |  |  |
|-------------|----------------------------------------------------------------------------------------------------|--|--|--|--|
| Langkah 17: | Laman Maklumat Pengalaman Kerja                                                                                                    |  |  |  |  |
|             | 1. Skrin Maklumat Pengalaman Kerja akan dipaparkan seperti dibawah.                                                                                                    |  |  |  |  |
|             |                                                                                                    |  |  |  |  |
|             | Pengalaman Kerja         5         Kursus Berkaitan         5         Sijil Kompetensi         Dokumen Sokongan         8         Borang 115                                                                                                    |  |  |  |  |
|             | Pengalaman Kerja - (termasuk majikan semasa)                                                                                                    |  |  |  |  |
|             | Nama Majikan         Tarikh Khidmat Dari         Tarikh Khidmat Hingga         Jumlah Tahun         Jumlah Bulan           1         TEST SDN BHD         30-Oct-2016         29-Jan-2021         4         3                                                                                                    |  |  |  |  |
|             |                                                                                                    |  |  |  |  |
|             |                                                                                                    |  |  |  |  |
|             |                                                                                                    |  |  |  |  |
|             | O Tambah ✔ Kemaskini 	 Haous 2⊄ Set Semula 	 ( ) Page 1 of 1 ) 	 10 	 View1-1 of 1                                                                                                    |  |  |  |  |
|             | Kembali Seterusrwa                                                                                                    |  |  |  |  |
|             |                                                                                                    |  |  |  |  |
|             |                                                                                                    |  |  |  |  |
| Langkah 18: | Tambah Pengalaman Kerja                                                                                                    |  |  |  |  |
|             | 1 Untuk Tambah maklumat Pengalaman Keria, klik butang Tambah                                                                                                    |  |  |  |  |
|             |                                                                                                    |  |  |  |  |
|             |                                                                                                    |  |  |  |  |
|             | Pengalaman Kerja - (termasuk majikan semasa)         Nama Majikan         Tarikh Khidmat Dari         Tarikh Khidmat Hingga         Jumlah Tahun                                                                                                    |  |  |  |  |
|             | Pengalaman Kerja - (termasuk majikan semasa)       Tarikh Khidmat Dari       Tarikh Khidmat Hingga       Jumlah Tahun       Jumlah Bulan         1       TEST SDN BHD       30-Oct-2016       29-Jan-2021       4       3                                                                                                    |  |  |  |  |
|             | Pengalaman Kerja - (termasuk majikan semasa)       Tarikh Khidmat Dari       Tarikh Khidmat Hingga       Jumlah Tahun       Jumlah Bulan         1       TEST SDN BHD       30-Oct-2016       29-Jan-2021       4       3                                                                                                    |  |  |  |  |
|             | Nama Majikan       Tarikh Khidmat Dari       Tarikh Khidmat Hingga       Jumlah Tahun       Jumlah Bulan         1       TEST SDN BHD       30-Ocl-2016       29-Jan-2021       4       3                                                                                                    |  |  |  |  |
|             | Pengalaman Kerja - (termasuk majikan semasa)       Tarikh Khidmat Dari       Tarikh Khidmat Hingga       Jumlah Tahun       Jumlah Bulan         1       TEST SDN BHD       30-Oct-2016       29-Jan-2021       4       3                                                                                                    |  |  |  |  |
|             | Pengalaman Kerja - (letmasuk majikan semasa)         Nama Majikan         1       Tarikh Khidmat Dari         1       TEST SDN BHD         30-Oct-2016       29-Jan-2021         4       3                                                                                                    |  |  |  |  |
|             | Pengalaman Kerja - (termasuk majkan semasa)          Nama Majikan       Tarikh Khidmat Dari       Tarikh Khidmat Hingga       Jumlah Tahun       Jumlah Bulan         1       TEST SDN BHD       30-Oct-2016       29-Jan-2021       4       3         Tembel       Kemaskin       Hapus       22 Set Semula       9 Page       1 of 1       1 or Vew 1-1 of 1                                                                                                    |  |  |  |  |
|             | Pengalaman Kerja - (termasuk majkan semasa)          Nama Majikan       Tarikh Khidmat Dari       Tarikh Khidmat Hingga       Jumlah Tahun       Jumlah Bulan         1       TEST SDN BHD       30-Oct-2016       29-Jan-2021       4       3         Tembea       Kemaskini       Hapus       X Set Semula       © Page 1 of 1       0       10       Vew 1-1 of 1                                                                                                    |  |  |  |  |
|             | Pengalaman Kerja - (termasuk majikan semasa)          Nama Majikan       Tarikh Khidmat Dari       Tarikh Khidmat Hingga       Jumlah Bulan         1       TEST SDN BHD       30-Oct-2016       29-Jan-2021       4       3         I       TEST SDN BHD       30-Oct-2016       29-Jan-2021       4       3         I       TEST SDN BHD       10       0       View 1-1 of 1                                                                                                    |  |  |  |  |
|             | 1. Ontak fundadi makamati cunga umian kerja, kik batang fundati.          Pengalaman Kerja - (ternasuk majikan semasa)         I test SDN BHD         1 test SDN BHD         30-Oct-2016         29-Jan-2021         4         30-Oct-2016         29-Jan-2021         4         30-Oct-2016         29-Jan-2021         4         30-Oct-2016         29-Jan-2021         4         30-Oct-2016         29-Jan-2021         4         30-Oct-2016         29-Jan-2021         4         30-Oct-2016         29-Jan-2021         4         30-Oct-2016         29-Jan-2021         4         30-Oct-2016         29-Jan-2021         4         30-Oct-2016         20-Jan-2021         4         30-Oct-2016         20-Jan-2021         4         30-Oct-2016         20-Jan-2021         4         30-Oct-2016         20-Jan-2021         4         30-Oct-2016         20-Jan-2021         4                                                                                                    |  |  |  |  |
|             | <b>1.</b> Orteck runnburn makkamer eingannen neing, kink badenig runnburn.          Pergelarnan Kerja - (termasuk majkan semasu)       Imana Majkan       Imarikh Khidmat Dari       Imarikh Khidmat Hingga       Jumiah Tahun       Jumiah Bulan         1       TEST SDN BHD       30-Oct.2016       29-Jan-2021       4       3         I       TEST SDN BHD       30-Oct.2016       29-Jan-2021       4       3         I       TEST SDN BHD       Imarikh Khidmat Mingga       Jumiah Tahun       Jumiah Bulan         I       TEST SDN BHD       Imarikh Khidmat Mingga       Jumiah Tahun       Jumiah Bulan         I       TEST SDN BHD       Imarikh Khidmat Mingga       Jumiah Tahun       Jumiah Bulan         I       TEST SDN BHD       Imarikh Khidmat Mingga       Jumiah Tahun       Jumiah Bulan         I       TEST SDN BHD       Imarikh Khidmat Mingga       Jumiah Tahun       Jumiah Bulan         I       TEST SDN BHD       Imarikh Khidmat Mingga       Jumiah Tahun       Jumiah Tahun       Jumiah Tahun         I       TEST SDN BHD       Imarikh Khidmat Mingga       Imarikh Khidmat Mingga       Jumiah Tahun       Jumiah Tahun       Jumiah Tahun         I       TEST SDN BHD       Imarikh Khidmat Mingga       Imarikh Khidmat Mingga       Imarikh Khidmat Mingga       Imarikh Khidmat Mingga                                                                                                    |  |  |  |  |
|             | 1. Oritek rambar makan makan tengarannan kerja, kiki bacang rambar.          Pergalanan Kerja (ternasuk majkan senasa)       Taribi Khidmat Dari       Taribi Khidmat Hingga       Juniah Tahun       Juniah Bulan         1       TEST SDN BHD       30-0d-3018       29-Jan-2021       4       3         I       TEST SDN BHD       30-0d-3018       29-Jan-2021       4       3         I       TEST SDN BHD       30-0d-3018       29-Jan-2021       4       3         I       TEST SDN BHD       10       10       Vew 1-101                                                                                                    |  |  |  |  |
|             | 1. Ontok humakan makan hukumat enganaman kerja, kiki bakan jambah lalan jambah lalan jambah jambah jambah jambah jambah jambah jambah jambah jambah jambah jambah jambah jambah jambah jambah jambah jambah jambah jambah jambah jambah jambah jambah jambah jambah jambah jambah jambah jambah jambah jambah jambah jambah jambah jamb |  |  |  |  |

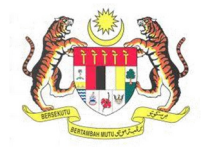

| BIL.        | PENERANGAN / SKRIN                                        |                                                                                                    |                                                                           |  |  |
|-------------|-----------------------------------------------------------|----------------------------------------------------------------------------------------------------|---------------------------------------------------------------------------|--|--|
|             | 3. Klik butang Simpan.                                    |                                                                                                    |                                                                           |  |  |
|             | Tambah Maklumat                                           |                                                                                                    |                                                                           |  |  |
|             | *                                                         |                                                                                                    |                                                                           |  |  |
|             | Nama Majikan                                              |                                                                                                    |                                                                           |  |  |
|             | Tarikh Khidmat Dari                                       |                                                                                                    | Jumlah Tahun                                                              |  |  |
|             | Tarikh Khidmat Hingga *                                   |                                                                                                    | Jumlah Bulan                                                              |  |  |
|             | *<br>Alamat                                               |                                                                                                    |                                                                           |  |  |
|             | Poskod                                                    |                                                                                                    | *<br>Bandar                                                               |  |  |
|             | Negeri * JOHOR                                            | ~                                                                                                    |                                                                           |  |  |
|             | Jawatan *                                                 |                                                                                                    | Telefon                                                                   |  |  |
|             | Faks                                                      |                                                                                                    | Email                                                                     |  |  |
|             |                                                           |                                                                                                    | Simpan Keluar                                                             |  |  |
| Langkah 19: | Paparan maklumat <b>Pengala</b> i                         | <b>nan Kerja</b> yang baru dita                                                                                   | ambah akan dipaparkan seperti di                                          |  |  |
|             | Da Walli.<br>Pennalaman Kerta , (termasuk malikan semasa) |                                                                                                    |                                                                           |  |  |
|             | Nama Majikan                                              | Tarikh Khidmat Dari                                                                                               | Tarikh Khidmat Hingga Jumlah Tahun Jumlah Bulan                           |  |  |
|             | 1 Try Sdn Bhd<br>2 TEST SDN BHD                           | 01-Mar-2012<br>30-Oct-2016                                                                                        | 06-Mar-2015         3         0           29-Jan-2021         4         3 |  |  |
|             | 🔿 Tambah 🖋 Kemaskini  📋 Hapus 🛛 💢 Set Semula              | <ul> <li>&lt; &lt; &lt; &lt; &lt; &lt; &lt; &lt; &lt; &lt; &lt; &lt; &lt; &lt; &lt; &lt; &lt; &lt; &lt;</li></ul> | ✓ View 1 - 2 of 2                                                         |  |  |

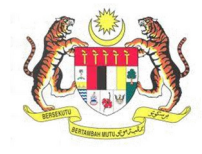

| BIL.        | PENERANGAN / SKRIN                                                                               |                                         |                                                   |                                     |                |                 |
|-------------|--------------------------------------------------------------------------------------------------|-----------------------------------------|---------------------------------------------------|-------------------------------------|----------------|-----------------|
| Langkah 20: | Kemaskini Maklumat                                                                               |                                         |                                                   |                                     |                |                 |
|             | <ol> <li>Untuk mengem<br/>dikemaskini.</li> <li>Klik butang Ken</li> </ol>                       | askini maklumat I<br>naskini selepas se | <b>Pengalaman Ke</b><br>elesai mengisi m          | r <b>ja</b> , pilih ma<br>naklumat. | klumat yanş    | g ingin         |
|             | Pengalaman Kerja - (termasuk majikan se<br>Nama Majikan                                          | masa)                                   | Tarikh Khidmat Dari                               | Tarikh Khidmat Hingga               | Jumlah Tahun   | Jumlah Bulan    |
|             | 1 Try Sdn Bhd                                                                                    |                                         | 01-Mar-2012                                       | 06-Mar-2015                         | 3              | 0               |
| Langkah 21: | <ol> <li>Tambah <a>Kemaskin</a> Hapus</li> <li>Paparan Maklun</li> <li>Isikan makluma</li> </ol> | x Set Semula 	<                         | Page 1 of 1 ) • • • • • • • • • • • • • • • • • • | 10 ×                                |                | View 1 - 2 of 2 |
|             | 3. Seterusnya, klik                                                                              | butang Simpan.                          |                                                   |                                     |                |                 |
|             | Kemaskini N                                                                                      | laklumat                                |                                                   |                                     |                |                 |
|             | Nama Majik                                                                                       | an TEST SDN BHD                         |                                                   |                                     |                |                 |
|             | Tarikh Khid                                                                                      | mat Dari * 30-Oct-2016                  | ]                                                 | Jumlah Tahun                        | 4              |                 |
|             | Tarikh Khid                                                                                      | mat Hingga * 29-Jan-2021                | ]                                                 | Jumlah Bulan                        | 3              |                 |
|             | Alamat                                                                                           | *<br>SEKSYEN 14                         |                                                   |                                     |                |                 |
|             | Poskod                                                                                           | * 40000                                 |                                                   | Bandar                              | *<br>SHAH ALAM |                 |
|             | Negeri                                                                                           | * SELANGOR                              | ~                                                 |                                     | [              |                 |
|             | Jawatan                                                                                          | Junior Surveyor                         |                                                   | Telefon                             |                |                 |
|             | Faks                                                                                             |                                         |                                                   | Email                               |                |                 |
|             |                                                                                                  |                                         |                                                   |                                     | Simpan K       | ieluar          |
|             |                                                                                                  |                                         |                                                   |                                     |                |                 |
|             |                                                                                                  |                                         |                                                   |                                     |                |                 |
|             |                                                                                                  |                                         |                                                   |                                     |                |                 |

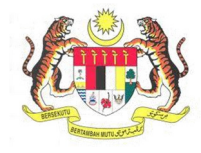

| BIL.        | PENERANGAN / SKRIN                                                                                                    |
|-------------|----------------------------------------------------------------------------------------------------|
| Langkah 22: | Hapus Maklumat                                                                                                    |
|             | <ol> <li>Untuk menghapus maklumat Pengalaman Kerja, pilih maklumat yang ingin<br/>dihapuskan.</li> <li>Seterusnya, klik butang Hapus.</li> </ol>                                                                                                    |
|             | <b>3.</b> Klik <b>Ya</b> untuk hapus maklumat, <b>Tidak</b> untuk batal hapus maklumat.                                                                                                    |
|             | Pengalaman Kerja - (termasuk majikan semasa)           Nama Majikan         Tarikh Khidmat Dari         Tarikh Khidmat Hingga         Jumlah Tahun         Jumlah Bulan           1         Try Sdn Bhd         01-Mar-2012         06-Mar-2015         3         0 |
|             | 2     1201 SUN DRU     30-UCL-2016     24-Jaih-2021     4     3       Hapus       Adakah anda ingin menghapuskan rekod?       Ya     Tidak                                                                                                    |
|             | Tambah                                                                                                    |
| Langkah 23: | 1. Klik butang Seterusnya untuk ke paparan Kursus Berkaitan.                                                                                                    |
|             | Pengalaman Kerja 5 Kursus Berkaltan 6 Siji Kompetensi 7 Dokumen Sokongan 8 Borang 115                                                                                                    |
|             | Nama Magikan       Semasasa)         1       Try Suh Bud       Of Mar-2012       Of Mar-2015       3       0         2       TEST SDN BHD       30-Oct-2016       29-Jan-2021       4       3                                                                       |
|             | O Tambah 🖋 Kemaskini 🍵 Hapus   🗙 Set Semula ( € (   Page 1 of 1   ) ( ) 10 ∨ View 1-2 of 2                                                                                                    |
|             | Kembali Seterusnya                                                                                                    |

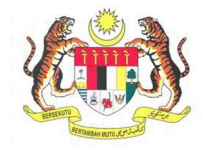

| BIL.        | PENERANGAN / SKRIN                                                                                                    |  |  |
|-------------|----------------------------------------------------------------------------------------------------|--|--|
| Langkah 24: | 1. Skrin maklumat Kursus Berkaitan akan dipaparkan seperti di bawah.                                                                                                    |  |  |
|             |                                                                                                    |  |  |
|             | 5 Kursus Berkaitan 6 Sijil Kompetensi Maklumat Perubatan 8 Dokumen Sokongan 9                                                                                                    |  |  |
|             | Kursus Berkaitan                                                                                                    |  |  |
|             | Jenis Kursus Pusat Pengajar Tarikh Kursus Dari Hingga                                                                                                    |  |  |
|             | 1 Kren Menara GAMUDA PLANT OPERATOR SCHOOL (GPOS) 05-Mar-2020 03-Mar-2021                                                                                                    |  |  |
|             |                                                                                                    |  |  |
|             |                                                                                                    |  |  |
|             |                                                                                                    |  |  |
|             | Omega         Image: Tambah         Image: Tambah                                                                                                    |  |  |
|             | Kembali Seterusnya                                                                                                    |  |  |
|             |                                                                                                    |  |  |
| Langkah 25: | Tambah Maklumat Kursus Berkaitan                                                                                                    |  |  |
|             | 1. Untuk Tambah maklumat Pengalaman Kerja, klik butang Tambah.                                                                                                    |  |  |
|             | Kursus Barkaitan                                                                                                    |  |  |
|             | Jenis Kursus Pusat Pengaiar Tarikh Kursus Dari Tarikh Kursus                                                                                                    |  |  |
|             | Image: Instance of the second second secon |  |  |
|             |                                                                                                    |  |  |
|             |                                                                                                    |  |  |
|             |                                                                                                    |  |  |
|             |                                                                                                    |  |  |
|             |                                                                                                    |  |  |
|             | Yambah     Kemaskini     Hapus     X Set Semula     Image     Image     Image     Image     Image                                                                                                    |  |  |
|             | 2. Isikan semua maklumat yang diperlukan di medan yang dipaparkan.                                                                                                    |  |  |
|             | 3. Klik butang Simpan.                                                                                                    |  |  |
|             | Tambah Maklumat                                                                                                    |  |  |
|             | Jenis Kursus * Kren Menara V                                                                                                    |  |  |
|             | Pusat Pengajar * INSTITUT KEMAHIRAN BELIA NEGARA (IKBN) KBS                                                                                                    |  |  |
|             | Tarikh Kursus Dari *2-Mar-2020                                                                                                    |  |  |
|             | Tarikh Kursus Hingga * 26.Feb-2021                                                                                                    |  |  |
|             | Siman Kaluar                                                                                                    |  |  |
|             | Овтрал                                                                                                    |  |  |
|             |                                                                                                    |  |  |

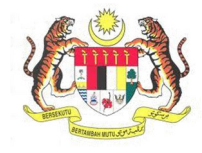

| BIL.        | PENERANGAN / SKRIN                                                                                                    |                                                                                                    |                    |                         |
|-------------|----------------------------------------------------------------------------------------------------|----------------------------------------------------------------------------------------------------|--------------------|-------------------------|
| Langkah 26: | Kemaskini Maklumat                                                                                                    |                                                                                                    |                    |                         |
|             | <ol> <li>Untuk mengemaskini maklumat Kursus Berkaitan, pilih maklumat yang ingin<br/>dikemaskini.</li> <li>Klik butang Kemaskini.</li> </ol> |                                                                                                    |                    |                         |
|             | Kursus Berkaitan                                                                                                    |                                                                                                    |                    |                         |
|             | Jenis Kursus                                                                                                    | Pusat Pengajar                                                                                                    | Tarikh Kursus Dari | Tarikh Kursus<br>Hingga |
|             | 1 Kren Menara                                                                                                    | INSTITUT KEMAHIRAN BELIA NEGARA (IKBN) BACHOK                                                                                                    | 04-Mar-2019        | 06-Mar-2020             |
| 1           | 2 Kren Menara                                                                                                    | INSTITUT KEMAHIRAN BELIA NEGARA (IKBN) KBS                                                                                                    | 02-Mar-2020        | 26-Feb-2021             |
|             | 3 Kren Menara                                                                                                    | GAMUDA PLANT OPERATOR SCHOOL (GPOS)                                                                                                    | 05-Mar-2020        | 03-Mar-2021             |
| Langkah 27: | <ol> <li>Paparan Maklun</li> <li>Isikan maklumat</li> <li>Klik butang Simp</li> </ol>                                                        | Page Analysis and Analysis and Analysis | e 1 of 0   > an.   | » 10 v                  |
|             | Kemaskini Maklumat                                                                                                    |                                                                                                    |                    |                         |
|             | Jenis Kursus                                                                                                    | ★ Kren Menara ✓                                                                                                    |                    |                         |
|             | Pusat Pengajar                                                                                                    | * INSTITUT KEMAHIRAN BELIA NEGARA (IKBN) BACHOK                                                                                                    | ~                  |                         |
|             | Tarikh Kursus Dari                                                                                                    | * 04-Mar-2019                                                                                                    |                    |                         |
|             | Tarikh Kursus Hingga                                                                                                    | <b>*</b> 2-Mar-2020                                                                                                    |                    |                         |
|             |                                                                                                    |                                                                                                    |                    | Simpan Keluar           |
|             |                                                                                                    |                                                                                                    |                    |                         |

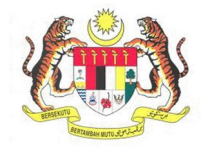

| BIL.        | PENERANGAN / SKRIN                                                   |                                                                                   |                                                        |                            |                           |                       |
|-------------|----------------------------------------------------------------------|-----------------------------------------------------------------------------------|--------------------------------------------------------|----------------------------|---------------------------|-----------------------|
| Langkah 28: | Hapus Maklumat                                                       |                                                                                   |                                                        |                            |                           |                       |
|             | <ol> <li>Untuk me</li> <li>Klik butan</li> <li>Klik Ya un</li> </ol> | nghapus maklumat <b>Kursu</b><br>g <b>Hapus</b> .<br>tuk hapus maklumat, atau     | <b>s Berkaitan</b> , pilih<br>a <b>Tidak</b> untuk bat | maklumat y<br>al hapus mak | ang ingin diha<br>klumat. | puskan.               |
|             | Kursus Be                                                            | rkaitan                                                                           |                                                        |                            |                           |                       |
|             | Jenis                                                                | Kursus Pusat Pengajar                                                             |                                                        | Tarikh Kursus Dari         | Tarikh Kursus<br>Hingga   |                       |
|             | 1 Kren                                                               | Annara INSTITUT KEMAHIRAN BE                                                      | LIA NEGARA (IKBN) BACHOK                               | 04-Mar-2019                | 02-Mar-2020               |                       |
|             | 3 Kren I                                                             | Menara GAMUDA PLANT OPERAT                                                        | OR SCHOOL (GPOS)                                       | 02-Mar-2020<br>05-Mar-2020 | 03-Mar-2021               |                       |
|             | Hanus                                                                |                                                                                   |                                                        |                            |                           |                       |
|             | Adakab a                                                             | nda ingin manghanyakan rakad0                                                     |                                                        |                            |                           |                       |
|             | Adakan a                                                             | nda ingin mengnapuskan rekod?                                                     |                                                        |                            |                           |                       |
|             | O<br>Tambah                                                          | Ya Tidak<br>Kemaskini Hapus 2¢ Set Se                                             | mula                                                   | a 1 of0   >                | » 10 v                    |                       |
| Langkah 29: | 1. Klik butan                                                        | g <b>Seterusnya</b> untuk ke pa                                                   | paran Sijil Komp                                       | etensi.                    |                           |                       |
|             | 5 Kursus                                                             | Berkaitan 6 Sijil Kompetensi                                                      | Maklumat Peru                                          | ubatan                     | Dokumen Sokongan          | ę                     |
|             | Kursus Berkaitan                                                     |                                                                                   |                                                        |                            |                           |                       |
|             | Jenis Kursus                                                         | Pusat Pengajar                                                                    | Tarikh Kursus Dari Tarikh Ku<br>Hingga                 | irsus                      |                           |                       |
|             | 1 Kren Menara<br>2 Kren Menara                                       | INSTITUT KEMAHIRAN BELIA NEGARA (IKBN) KBS<br>GAMUDA PLANT OPERATOR SCHOOL (GPOS) | 02-Mar-2020 26-F<br>05-Mar-2020 03-M                   | eb-2021<br>lar-2021        |                           |                       |
|             | Tambah Kemaskini<br>Kembali                                          | tapus   X Set Semula € €                                                          | Page 1 of 0   > > 10                                   | •                          | Vi                        | w 1 - 2 of 2<br>isnya |

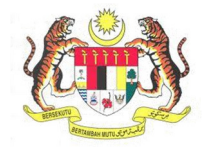

| BIL.        | PENERANGAN / SKRIN                                                                                                    |
|-------------|----------------------------------------------------------------------------------------------------|
| Langkah 30: | Laman Sijil Kompetensi                                                                                                    |
|             | 1. Laman Sijil Kompetensi akan dipaparkan seperti di bawah.                                                                                                    |
|             | 2. Rekod Sijil Kompetensi akan terpapar jika pemohon memilik sijil kompetensi yang lain.                                                                                                    |
|             | 3. Klik butang Seterusnya untuk ke paparan Dokumen Sokongan.                                                                                                    |
|             | Iman Kerja       5       Kursus Berkaitan       6       Sijit Kompetensi       Dokumen Sokongan       8       Borang 115       9       Perakuan         Sijit OYK       Imarikh Lulus       Tarikh Lulus       Tarikh Tamat       0       Page 1 of 1       10       No records to view         Kenzuli |
| Langkah 31: | Laman Maklumat Perubatan                                                                                                    |
|             | <ol> <li>Laman Maklumat Perubatan akan dipaparkan seperti di bawah.</li> <li>Masukkan No.Pendaftaran MMC dan Nama di ruangan yang disediakan.</li> <li>Klik butang Seterusnya untuk ke paparan Dokumen Sokongan</li> </ol>                                                                              |
|             | Kursus Berkaitan 6 Sijil Kompetensi 7 Maklumat Perubatan 8 Dokumen Sokongan 9 Perakuan                                                                                                    |
|             | * No. Pendaftaran MMC * Nama Doktor/Pengamal Perubatan                                                                                                    |
|             | No. Pendaftaran MMC Nama Doktor/Pengamat Perubatan                                                                                                    |
|             | Muat Turun Borang Pemeriksaan Perubatan Muat Turun Borang Kesihatan                                                                                                    |
|             | Kembali Seterusnya                                                                                                    |
|             |                                                                                                    |
|             |                                                                                                    |
|             |                                                                                                    |
|             |                                                                                                    |

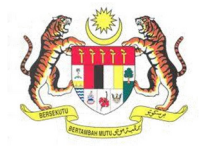

| BIL.        | PENERANGAN / SKRIN                                                                                                    |                            |
|-------------|----------------------------------------------------------------------------------------------------|----------------------------|
| Langkah 32: | Laman Dokumen Sokongan                                                                                                    |                            |
|             | 1. Skrin Dokumen Sokongan akan dipaparkan seperti di baw                                                                                                    | vah.                       |
|             |                                                                                                    |                            |
|             | ✤ Sila klik pada senarai di bawah untuk memuatnaik dokumen sokongan<br>✤Contoh Surat Perwakilan Kuasa Tempat Kerja                                                                                                    |                            |
|             | Dokumen Sokongan                                                                                                    |                            |
|             | Keterangan                                                                                                    | Syarat Bil. Fail           |
|             | 1 Salinan Kad Pengenalan                                                                                                    | WAJIB                      |
|             | 2 Surat-surat akuan asal daripada majikan yang menunjukkan tugas-tugas harian yang<br>terperinci dan jentera di bawah jagaan pemohon sehingga sekarang                                                                                                    | WAJIB                      |
|             | 3 Lain-lain dokumen sokongan                                                                                                    | TIDAK WAJIB                |
|             | 2 Untuk momunt poik dokumen sokonom blik posto dokum                                                                                                    | on yong ingin dimust asily |
|             | 2. Untuk memuat naik dokumen sokongan, kiik pada dokum                                                                                                    | en yang ingin dimuat haik. |
|             | * Sila klik pada senarai di bawah untuk memuatnaik dokumen sokongan                                                                                                    |                            |
|             | ★Contoh Surat Perwakilan Kuasa Tempat Kerja                                                                                                    |                            |
|             | Dokumen Sokongan                                                                                                    |                            |
|             | Keterangan                                                                                                    | Syarat Bil. Fail           |
|             | 1 Salinan Kad Pengenalan<br>Surat curat akupa aral darinada majikan yang menunjukkan tugar tugar barian yang                                                                                                    | WAJIB                      |
|             | 2 Sular sular akuan asal danpada majikan yang menunjukkan lugas-lugas nanan yang<br>terperinci dan jentera di bawah jagaan pemohon sehingga sekarang                                                                                                    | WAJIB                      |
|             | 3 Lain-lain dokumen sokongan                                                                                                    | TIDAK WAJIB                |
|             |                                                                                                    |                            |
|             |                                                                                                    |                            |
|             | 3. Paparan berikut akan terpapar.                                                                                                    |                            |
|             | 4. Klik butang <i>Choose File</i> dan pilih fail PDF yang ingin dimua                                                                                                    | at naik.                   |
|             | 5 Klik hutang <b>Simnan</b> . Fail yang dimuat naik akan ternanar s                                                                                                    | eperti di hawah            |
|             |                                                                                                    |                            |
|             |                                                                                                    |                            |
|             | Antaramuka ini menyediakan perkhidmatan pengurusan dokumen-dokumen yang diperlukan oleh JKKP bagi mer                                                                                                    | nenuhi keperluan:          |
|             | Salinan Kad Pengenalan                                                                                                    |                            |
|             |                                                                                                    |                            |
|             | <ul> <li>(i) Sila pastikan mengimbas(scan) pada dokumen asal dalam bentuk pdf untuk dimuatnaik</li> <li>(i) Saiz fail hendaklah tidak melebihi 20MB</li> <li>(ii) Sila pastikan pama jangaran tidak mengandungi simbal (Contab. 1, 20 # 5 % (A &amp; 5 # (A ) + dll )</li> </ul> |                            |
|             | U Sila pasukan nama lampi an udak mengandungi simbol. Conton. ( @ # 5 % " α " ( ) - + dil]                                                                                                    |                            |
|             |                                                                                                    |                            |
|             | Dokumen:<br>Deskripsi File:                                                                                                    |                            |
|             |                                                                                                    |                            |
|             | Choose File No file chosen                                                                                                    |                            |
|             | Simpan                                                                                                    |                            |
|             |                                                                                                    |                            |
|             |                                                                                                    | Tutup                      |

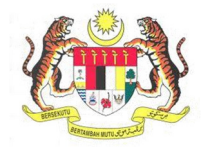

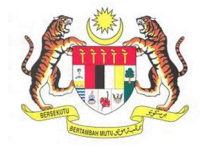

| BIL         | DENERANGAN / SKRIN                                                                                                    |                                   |                    |
|-------------|----------------------------------------------------------------------------------------------------|-----------------------------------|--------------------|
| Langkah 34  | PENERANGAN / SKRIN                                                                                                    |                                   |                    |
| Langkan 54. | dipaparkan pada kolum <b>Bil. Fail.</b>                                                                                                    |                                   |                    |
|             | <b>*Nota</b> : Sila pastikan bahawa semua dokumen sokongan yang<br>dimuat naik.                                                                                       | bersyarat <b>I</b>                | <b>NAJIB</b> telah |
|             | 2. Klik pada Seterusnya ke paparan Perakuan.                                                                                                    |                                   |                    |
|             | Dokumen Sokongan                                                                                                    |                                   |                    |
|             | Keterangan                                                                                                    | Syarat                            | Bil. Fail          |
|             | 1 Salinan Kad Pengenalan                                                                                                    | WAJIB                             | 1                  |
|             | 2 Surat-surat akuan asal daripada majikan yang menunjukkan tugas-tugas harian yang terperinci dan jentera di bawah jagaan pemohon sehingga sekarang                   | WAJIB                             | 1                  |
|             | 3 Lain-lain dokumen sokongan                                                                                                    | TIDAK WAJIB                       |                    |
|             | Page 1 of 1 0                                                                                                    |                                   | View 1 - 3 of 3    |
| Langkah 35: | Laman Perakuan                                                                                                    |                                   |                    |
|             | <b>1.</b> Laman <b>Perakuan</b> akan dipaparkan seperti di bawah.                                                                                                    |                                   |                    |
|             | 2. Klik pada checkhox 🗹 Perakuan                                                                                                    |                                   |                    |
|             | 3 Isikan lawatan                                                                                                    |                                   |                    |
|             | 4 Tekan butang Hantar                                                                                                    |                                   |                    |
|             |                                                                                                    |                                   |                    |
|             | Pengalaman Kerja 5 Kursus Berkaitan 6 Sijil Kompetensi 7 Dokumen Sokongan                                                                                             | Borang 115                        | 9 Perakuan         |
|             | 🖬 Saya mengaku bahawa maklumat yang terkandung dalam permohonan ini adalah benar belaka. Pihak jabatan boleh menolak permohonan saya sekiranya maklumat yang diberika | n adalah tidak lengkap atau palsu | L                  |
|             | Nama Tarikh Permohonan<br>JESON YONG 11/03/2021                                                                                                    |                                   |                    |
|             | Jawatan<br>Junior Surveyor                                                                                                    |                                   |                    |
|             | Kembali                                                                                                    |                                   | Hantar             |
|             |                                                                                                    |                                   |                    |
|             |                                                                                                    |                                   |                    |
|             |                                                                                                    |                                   |                    |

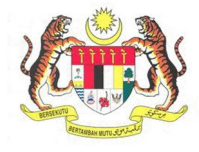

| BIL.                                                                                                    | PENERANGAN / SKRIN                                                                                                    |  |
|----------------------------------------------------------------------------------------------------|----------------------------------------------------------------------------------------------------|--|
| Langkah 36:                                                                                                    | <ol> <li>Kotak mesej "Permohonan Anda Telah Berjaya! No. Rujukan Permohonan anda<br/>adalah XX/XXXXX/XX/XX/XX/XX/XX/XX/XX/XX/XX/XX/</li></ol>                                                                                                    |  |
|                                                                                                    | MAKLUMAN                                                                                                    |  |
|                                                                                                    | Permohonan Anda Telah Berjaya Dihantar! No. Rujukan Permohonan anda adalah<br>SL/OYKOKren(R)/21/00303                                                                                                    |  |
|                                                                                                    |                                                                                                    |  |
| Langkah 37:       Senarai Permohonan         1.       Untuk menyemak semula permohonan yang pernah dipohon sebelum in menu Senarai Permohonan. |                                                                                                    |  |
|                                                                                                    | <ol> <li>Maklumat Senarai Permohonan akan dipaparkan berdasarkan kategori dan<br/>status permohonan.</li> </ol>                                                                                                    |  |
|                                                                                                    | MyKKP           JESON YONG         Dibawah adalah senaral permohonan berdasarkan kategori dan status permohonan.                                                                                                    |  |
|                                                                                                    | Pengguna MyKkP<br>● Baru @ Deraf @ Lulus                                                                                                    |  |
|                                                                                                    | as Dashounu<br>▲ Profil Saya < Bil. No Rujukan Permohonan Kategori Status Nama Pegawai Piagam Nama Lihat Maklumat Permohonan Permohonan Permohona |  |
|                                                                                                    | E Senaral Permehonan           Image: Micro Decempendation         Micro Decempendation         Micro Decempendatio                                                                                                    |  |
|                                                                                                    | Surat / Siji / Resit<br>Ternuduga / Verifikasi < NS/103/21/00014 103 Minit Ketua ir. SAIFULADILI BIN 30 JESON<br>Ternuduga / Verifikasi <                                                                                                    |  |
|                                                                                                    | Killang / Jentera         Killang / Jentera         HQ/OYKAGTES/2021/00225         OYKAGTES         Minit Pengarah         HUSDIN BIN CHE<br>AMAT         0         JESON<br>YONG                                                                                                    |  |
|                                                                                                    | A SU/OYKEPD/21/00027 OYKEPD - Gred2 Minit Ketua JAMADI BIN YUSUP 0 JESON YONG                                                                                                    |  |
|                                                                                                    | Image: Stress         Stress         Minit Ketual         JAMADI BIN YUSUP         JESON         Image: Stress         Image: Stress                                                                                                    |  |
|                                                                                                    |                                                                                                    |  |